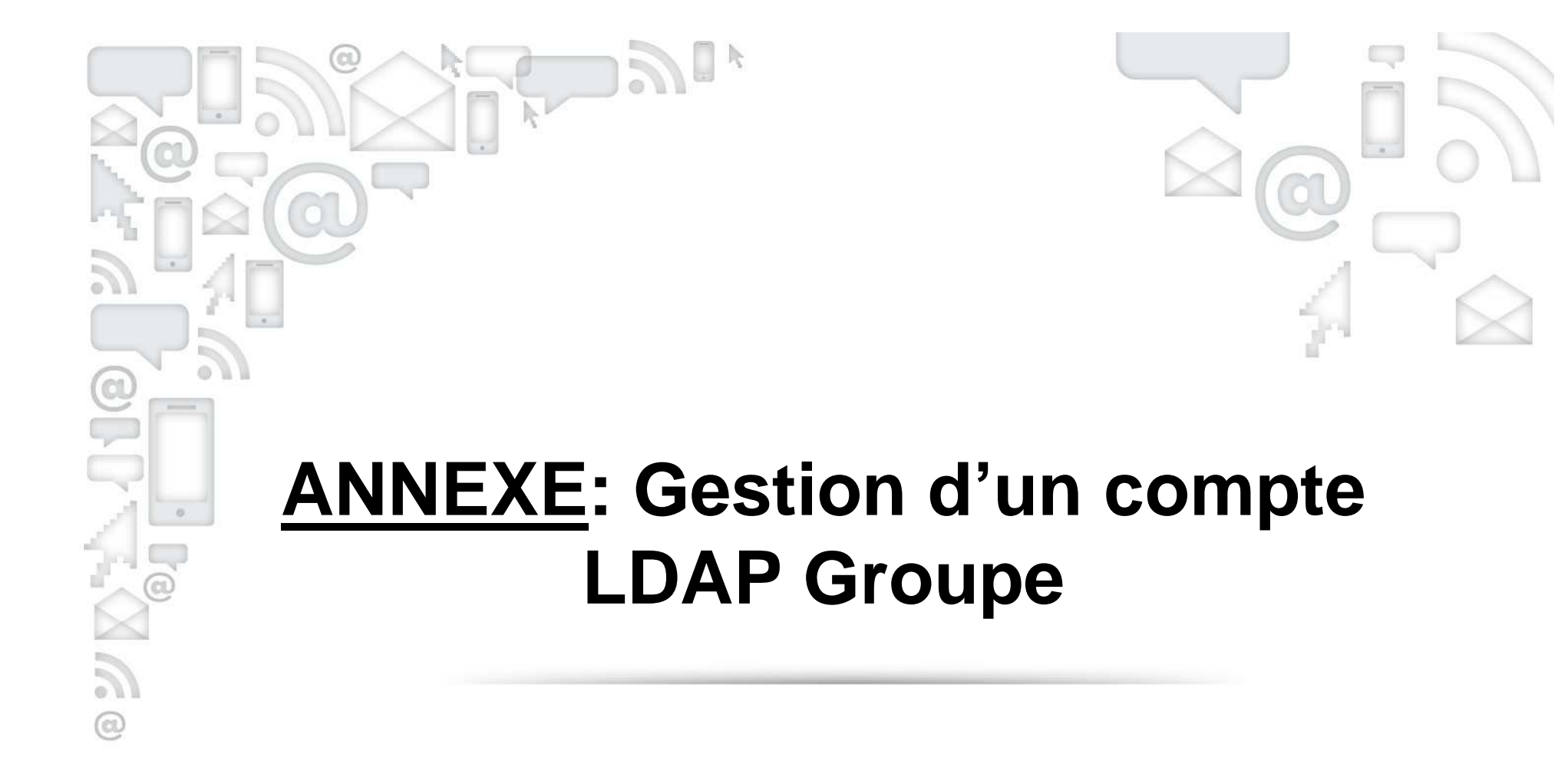

V1

## **Obtenir le compte LDAP Groupe**

Un compte LDAP Groupe est créé pour chaque collaborateur après la réalisation de sa première paie.

Pour le personnel ayant <u>le statut employé</u>, l'identifiant (« ID ») ainsi que le mot de passe initial sont mentionnés sur son bulletin de salaire.

| Carrefour                                                                                                    | BULLETIN DE PAIE                                                                                                    |
|----------------------------------------------------------------------------------------------------|----------------------------------------------------------------------------------------------------|
| CARREFOUR HYPERMARCHES S.A.S<br>CARREFOUR AULNAY SOUS BOIS<br>LE HAUT DE GALY<br>RB 370 PARINOR SECTEUR 2<br>93600 AULNAY SOUS BOIS                                                           | DATE DE PAREMENT : 28 JUIN 2013<br>PERIODE DU : 01 JUIN 2013<br>AU : 30 JUIN 2013<br>N DE SALARIE : 01301192<br>N° SECURITE SOCIALE : 1425100223512 803979 |
| N° SIRET : 45132133500999 N°APE : 4711F<br>CONVENTION COLLECTIVE : CCN COMMERCE DE DETA<br>IL ET DE GROS A PREDOMINANCE ALIMENTAIRE<br>LIEU DE PAIEMENT DES COTISATIONS ASSURANCES SOCIALES : |                                                                                                    |
| URSSAF D'ILE DE FRANCE                                                                                                    | CLIMANDRE CHRISTOPHE                                                                                                    |
| 22 RUE DE LAGNY                                                                                                    | 006 RUE ALIXIRTATU                                                                                                    |
| 93518 MONTREUIL                                                                                                    | 93600 AULNAY SOUS BOIS                                                                                                    |
| MOT PASSE : Y6632477485 2<br>ID : christophe_ climandre                                                                                                    |                                                                                                    |

CL

0

Si ce mot de passe a été modifié, il n'apparaît plus. En cas de besoin, pour le retrouver merci de suivre les explications ci-après en fonction de la situation rencontrée.

# Gestion d'un compte LDAP Groupe

Cas n° 1 : le collaborateur connaît son identifiant mais pas le mot de passe.

1 - Le collaborateur n'a pas d'email mais a enregistré deux questions

2 - Le collaborateur possède une adresse mail

<u>3 - Le collaborateur ne possède pas d'adresse mail en propre mais une adresse de référence</u>

4 - Le collaborateur ne possède ni adresse mail en propre, ni adresse mail de

référence ni questions

Cas n° 2 : le collaborateur souhaite changer son mot de passe.

Cas n° 1 : le collaborateur connaît son identifiant sans le mot de basse.

1- Le collaborateur n'a pas d'email mais a enregistré de question. Il doit répondre à la question enregistrée et son mot de passe s'affiche en clair.

Il faut se connecter au portail LDAP Groupe via l'adresse : https://activation.carrefour.com/

CL

Pensez à passer sur un navigateur Internet moderne pour une meilleure expérience utilisateur.

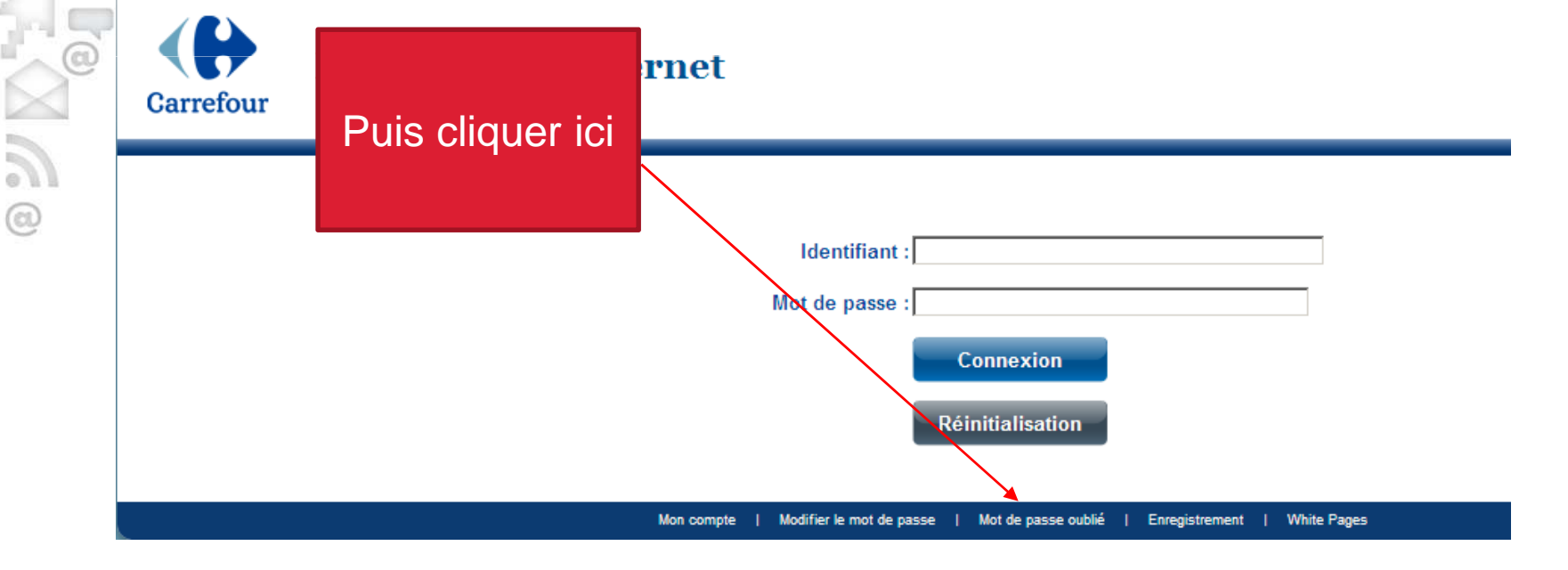

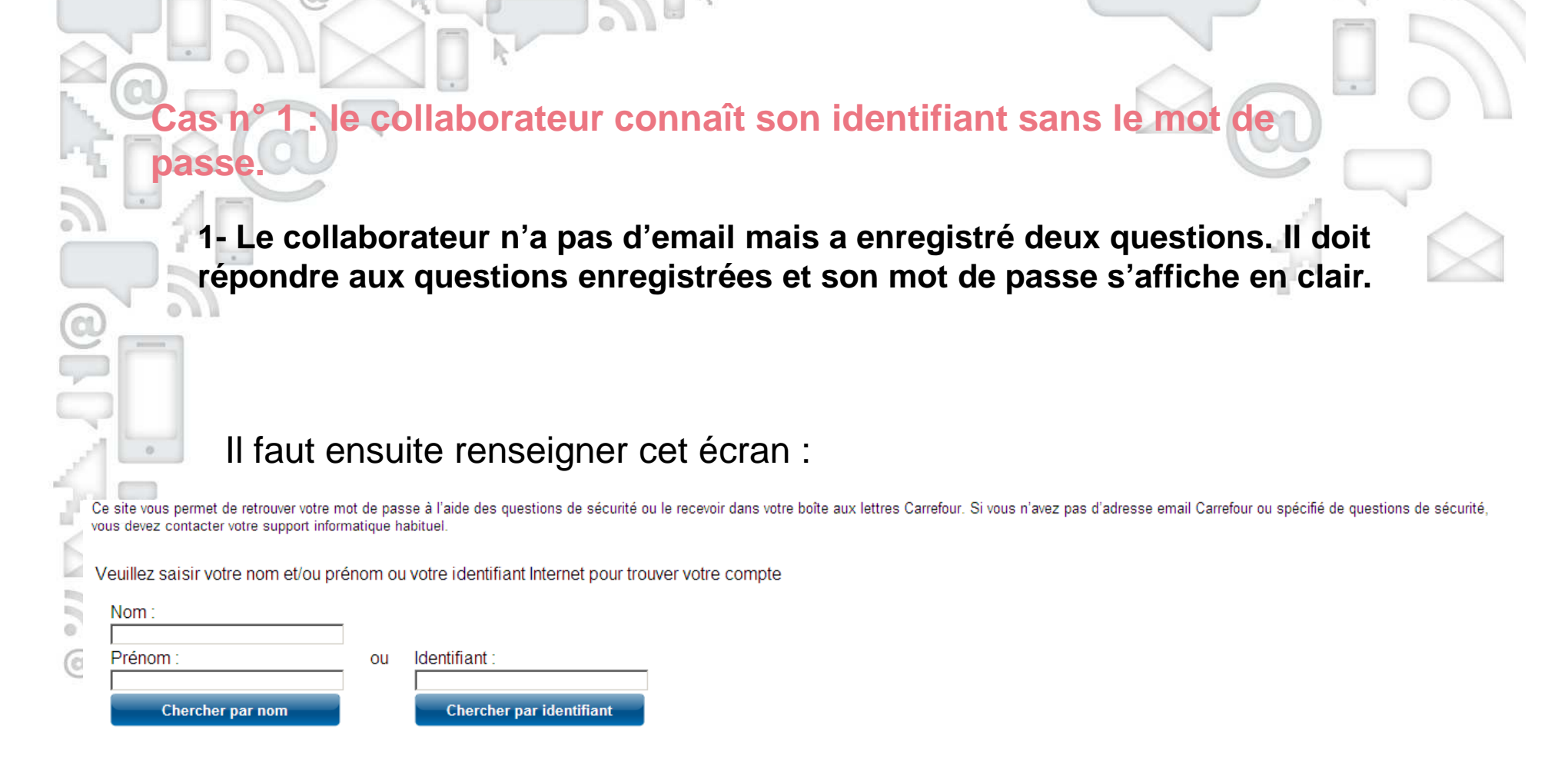

La liste des collaborateurs répondant à ces critères va alors s'afficher. Il suffit de cliquer sur votre identifiant.

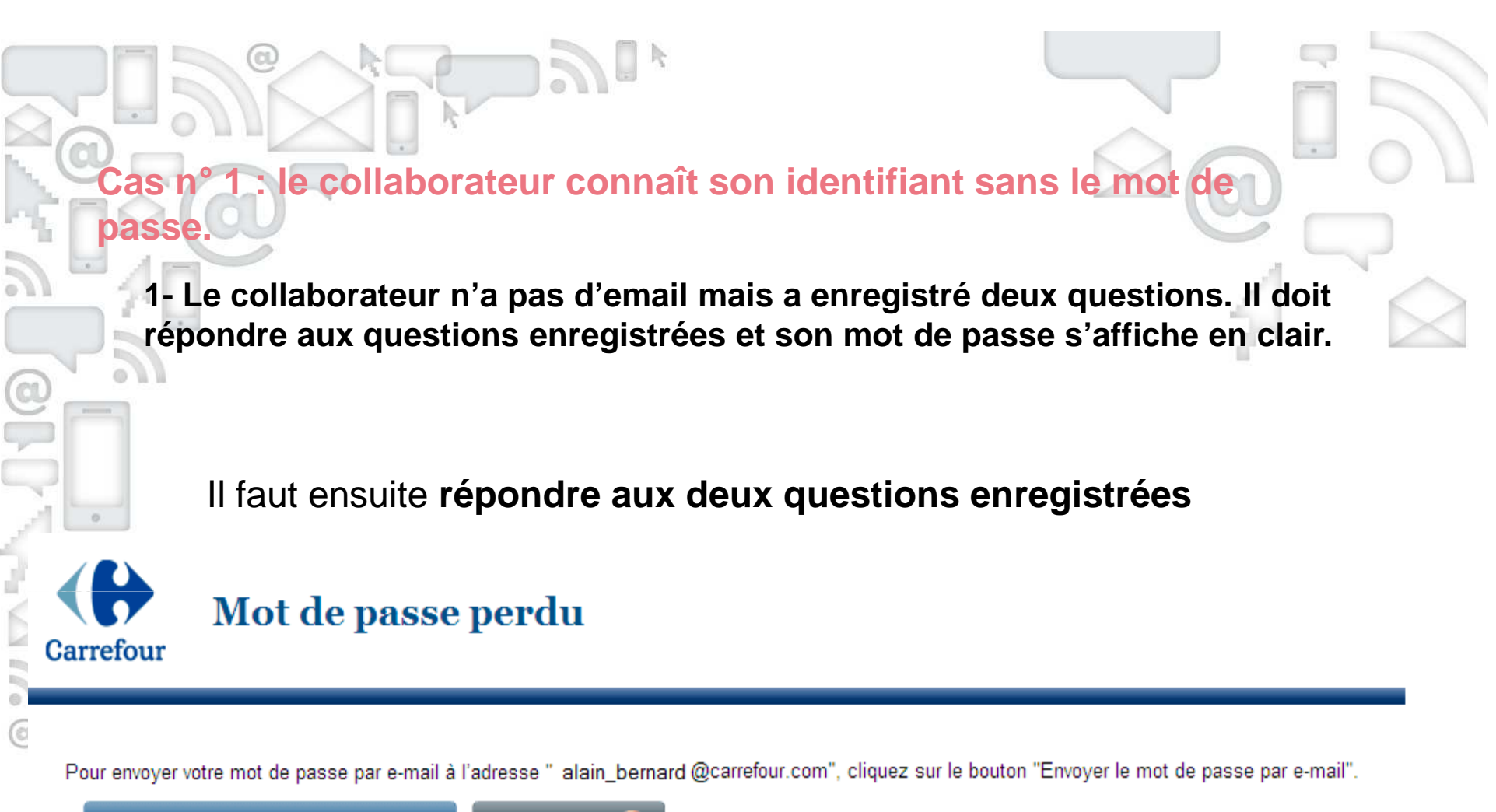

Envoyer le mot de passe par e-mail

Annuler

Vous pouvez également le retrouver en répondant aux questions suivantes :

| Quelle est le prénom de votre mère ? :          |  |
|-------------------------------------------------|--|
| Quelle est la marque de votre 1ière voiture ? : |  |
|                                                 |  |

Valider les réponses

|         | - |
|---------|---|
| Annuler |   |
| Annual  |   |

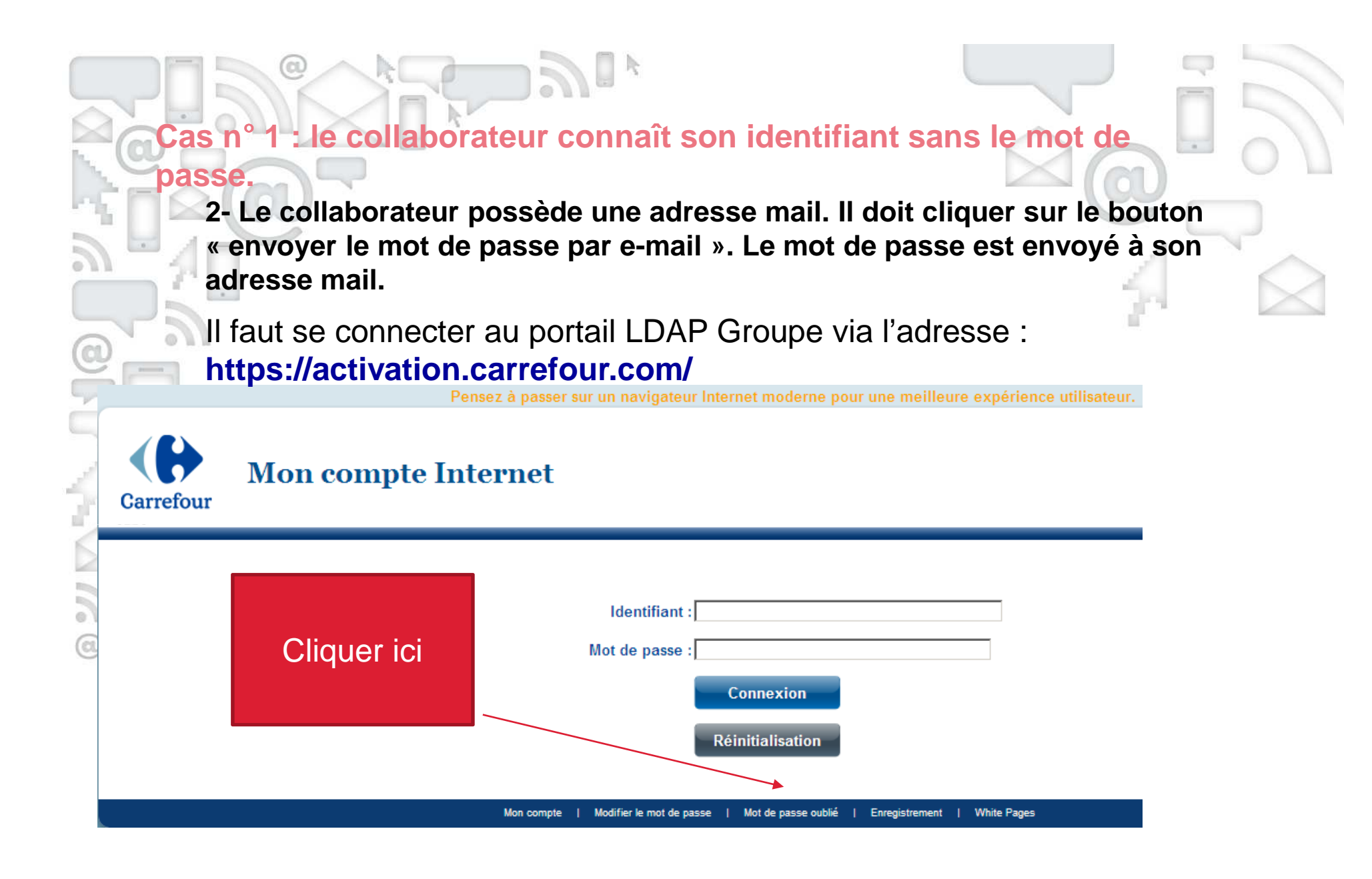

1 : le collaborateur connaît son identifiant sans le mot de

2- Le collaborateur possède une adresse mail. Il doit cliquer sur le bouton « envoyer le mot de passe par e-mail ». Le mot de passe est envoyé à son adresse mail.

Il faut ensuite renseigner cet écran :

CL

|   | Ce site vous permet de retrouver votre mot de passe à l'aide des questions de sécurité ou le recevoir dans votre boîte aux lettres Carrefour. Si vous n'avez pas d'adresse email Carrefour ou spécifié de questions de sécurité, vous devez contacter votre support informatique habituel. |
|---|----------------------------------------------------------------------------------------------------|
| 2 | Veuillez saisir votre nom et/ou prénom ou votre identifiant Internet pour trouver votre compte                                                                                                    |
|   | Nom :                                                                                                    |
| 0 | Prénom : ou Identifiant :                                                                                                    |
|   | Chercher par nom Chercher par identifiant                                                                                                    |

La liste des collaborateurs répondant à ces critères va alors s'afficher. Il suffit de cliquer sur votre identifiant.

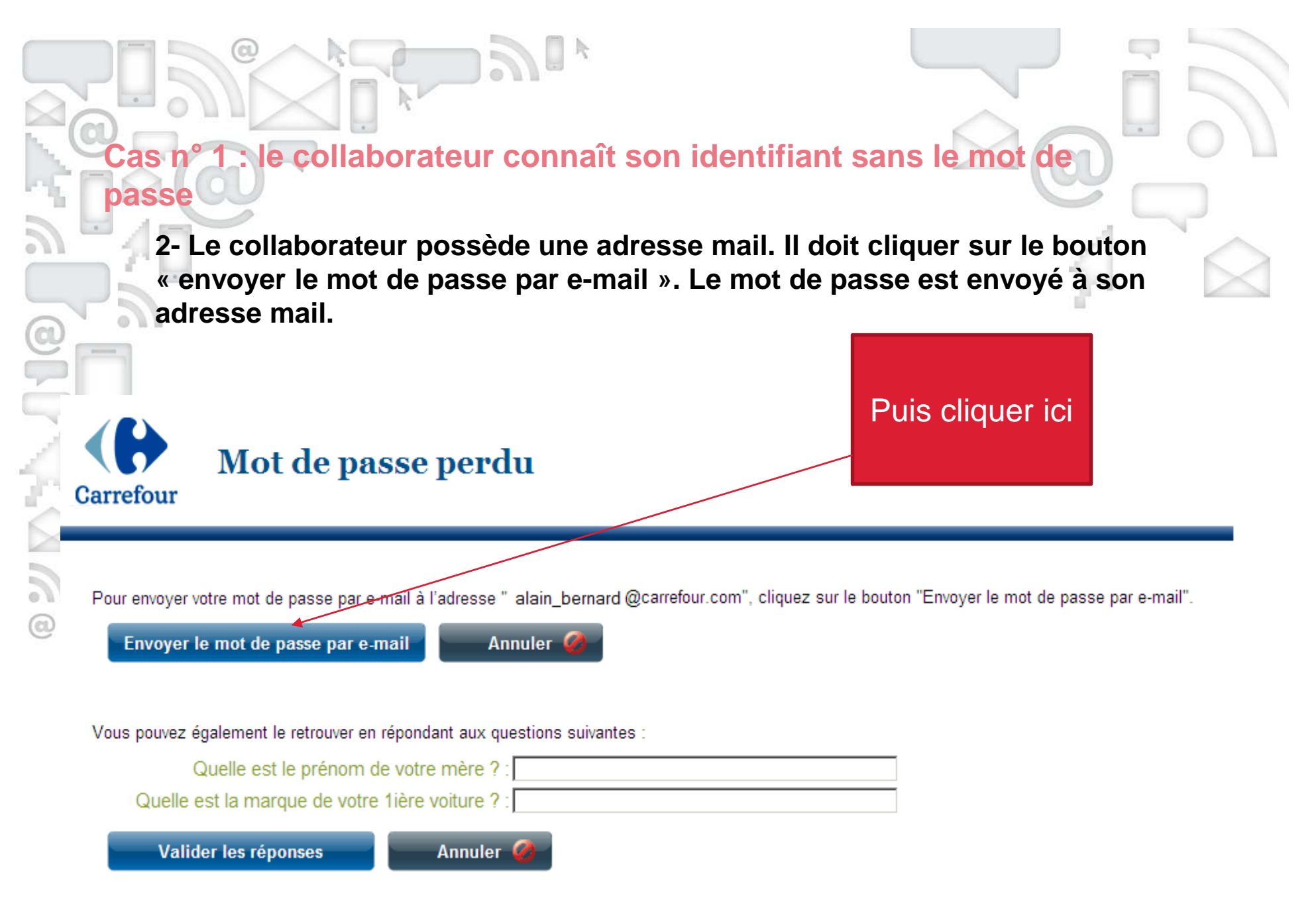

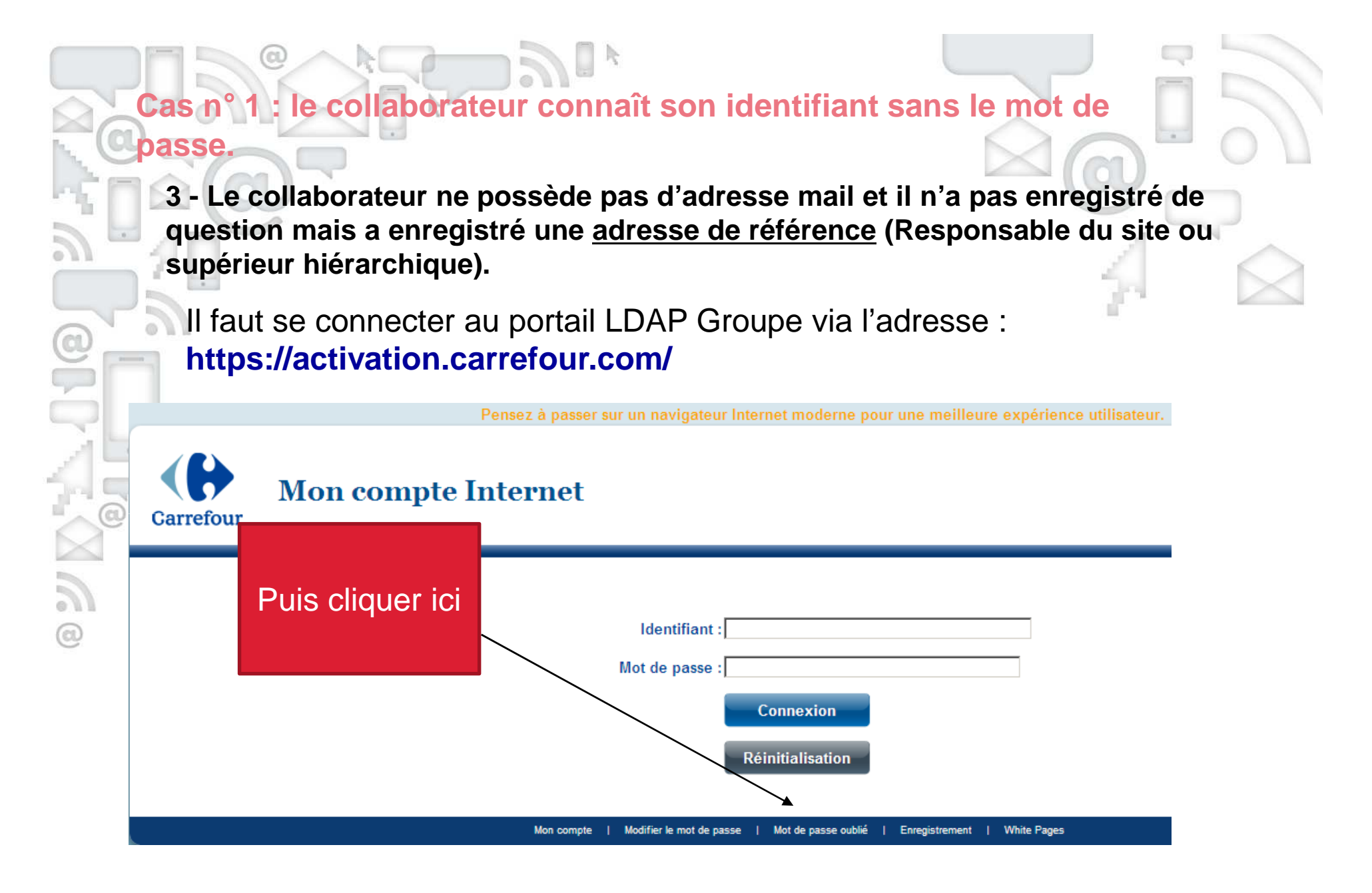

3 - Le collaborateur ne possède pas d'adresse mail et il n'a pas enregistré de question mais a enregistré une adresse de référence (Responsable du site ou supérieur hiérarchique).

le collaborateur connaît son identifiant sans le mot de

Il faut ensuite renseigner cet écran :

| v | Ce site vous permet de retrouver votre mo<br>ous devez contacter votre support inform | ot de pas<br>latique ha | se à l'aide des questions de sécurité ou le recevoir dans votre boîte aux lettres Carrefour. Si vous n'avez pas d'adresse email Carrefour ou spécifié de questions de sécurité,<br>abituel. |
|---|---------------------------------------------------------------------------------------|-------------------------|----------------------------------------------------------------------------------------------------|
| 2 | Veuillez saisir votre nom et/ou pré                                                   | nom ou                  | votre identifiant Internet pour trouver votre compte                                                                                                    |
|   | Nom :                                                                                 |                         |                                                                                                    |
| 0 | Prénom :                                                                              | ou                      | Identifiant :                                                                                                    |
|   | Chercher par nom                                                                      |                         | Chercher par identifiant                                                                                                    |

La liste des collaborateurs répondant à ces critères va alors s'afficher. Il suffit de cliquer sur votre identifiant.

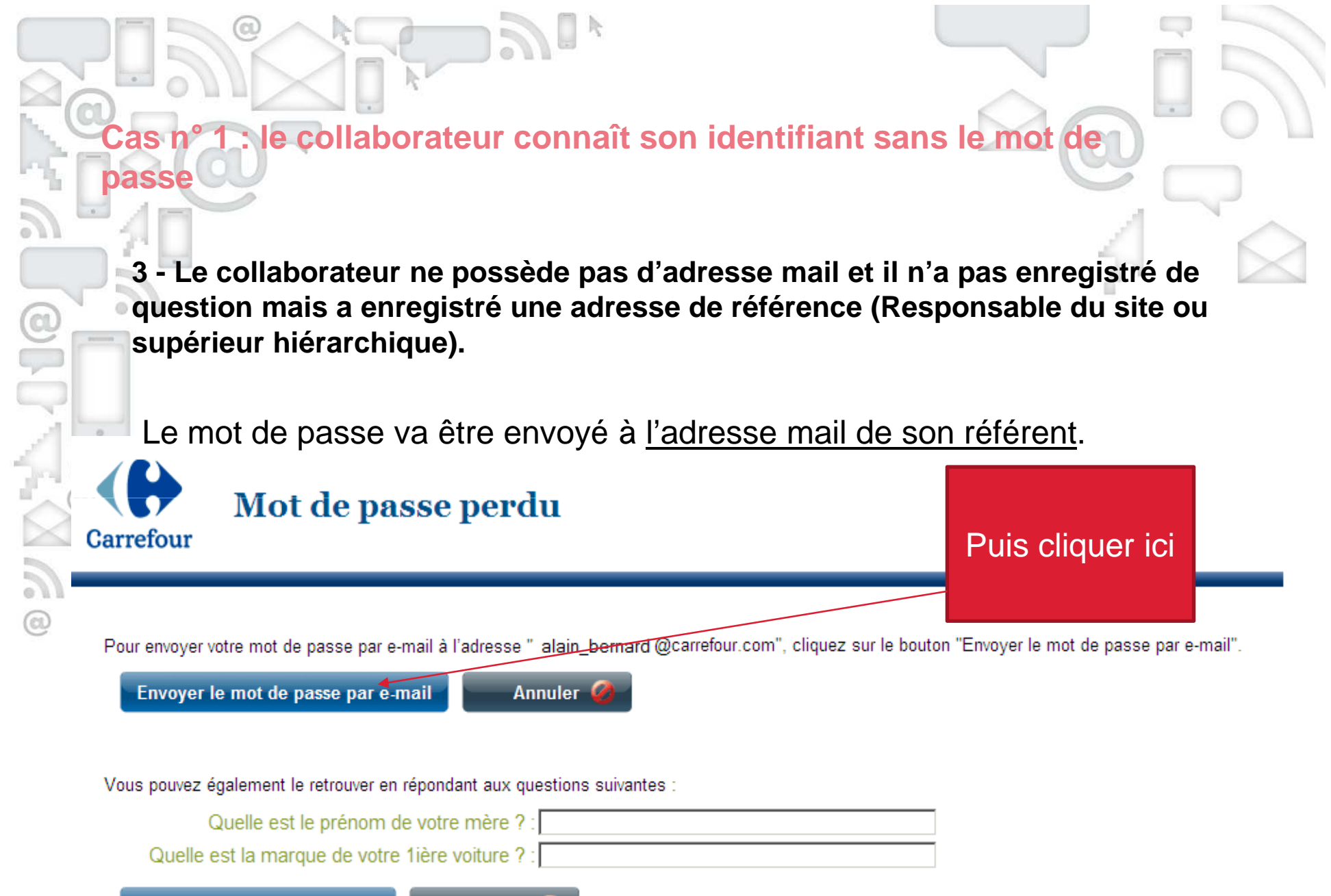

Valider les réponses

n° 1 : le collaborateur connaît son identifiant sans le mot de

4 - Le collaborateur ne possède pas d'adresse mail, il n'a pas enregistré de question et n'a pas enregistré une adresse de référence (Responsable du site ou supérieur hiérarchique).

Il est nécessaire de contacter la hotline selon les modalités indiquées cidessous :

#### <sup>®</sup>Notifications

asse

Direction des Rése Group

Votre mot de passe ne peut pas vous être communiqué car vous n'avez pas de questions de sécurité ni d'adresse e-mail personnelle. Si vous l'avez perdu, contactez votre support informatique : FR\_Administration\_Utilisateurs@carrefour.com , Hypermarchés : 0825 825 453, Supermarchés : 0820 884 884, SupplyChain : 0820 090 090, Siège : 0811 887 879, portail Sesam : http://sesam.fr.carrefour.com.

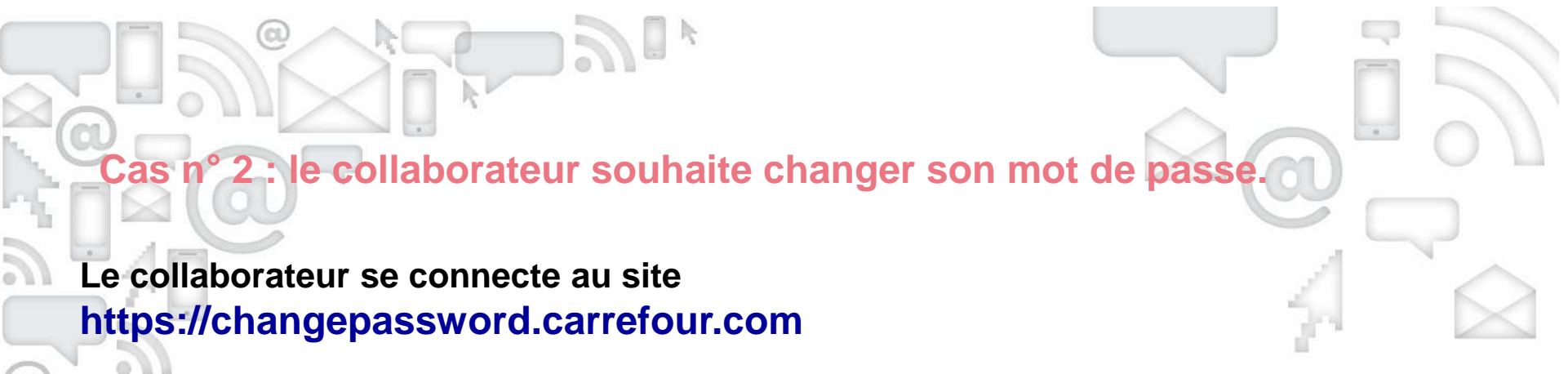

| a        | )    |
|----------|------|
| 0        |      |
| <b>P</b> |      |
|          |      |
|          | . 14 |
| 1        |      |
| 7        | 6    |
|          | 2    |
| 5        |      |
| 0 /      |      |
| 0        |      |

| ona do aoja an <b>compto con a - arcapo</b> , ta onangos tor mot ao passo anotonion parto etto                                         |                      |
|----------------------------------------------------------------------------------------------------|----------------------|
| 🕹 Changement de mot de passe 🕂                                                                                                    |                      |
| A https://changepassword.carrefour.com                                                                                                 | ⊽ C'                 |
| 🦻 Les plus visités 📋 Carrefour Banque Ca 📋 Carrefour BDE 🔛 Clubic.com 🔛 Deco.fr 🔛 Dictionnaire anglais 🦳 FilExchange 🔛 Galerie de comp | osant 🗍 GeF France 📋 |
|                                                                                                    |                      |

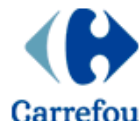

### Changement de mot de passe

| Carrefour |  |
|-----------|--|

|            | ldentifiant :<br>Mot de passe : |                               |                              |
|------------|---------------------------------|-------------------------------|------------------------------|
|            |                                 | Connexion<br>Réinitialisation |                              |
| Mon compte | Modifier le mot de passe        | Mot de passe oublié           | Enregistrement   White Pages |